Grunnet overgang til ny server kan vi ikke sende oppdatering på vanlig måte. Dere må derfor installere ny versjon selv.

Dette gjøres ved å kopiere følgende link inn i nettleseren og følg deretter fremgangsmåte.

Sørg for at kassene er avstemt og lukk de helt ned (avslutt på påloggingsbildet).

 Lim inn linken i nettleseren <u>https://adk.autodata.no/KasseSystem/nyinstall/publish.htm</u> <u>NB:</u> For dere som fortsatt ikke har integrert bankterminal så skal dere bruke denne linken: <u>https://adk.autodata.no/KasseSystem/utenbankT/publish.htm</u> Versjonen vil da være 3.1.0.1

| Navn:        | adKasse                                    |
|--------------|--------------------------------------------|
| Versjon:     | 3.0.0.0                                    |
| Forlegger:   | Vitec Autodata                             |
| Følgende for | utsetninger kreves:                        |
|              | Microsoft NET Eramowork 4.5.2 (x86 og x64) |

- 2. Klikk på «Installere».
- 3. Oppdateringsfilen vil legge seg nederst i venstre hjørne. Hos noen vil den åpne seg automatisk når den er ferdig, andre må trykke på den lille pilen og deretter velge åpne.
- 4. Denne advarselen kan komme opp.

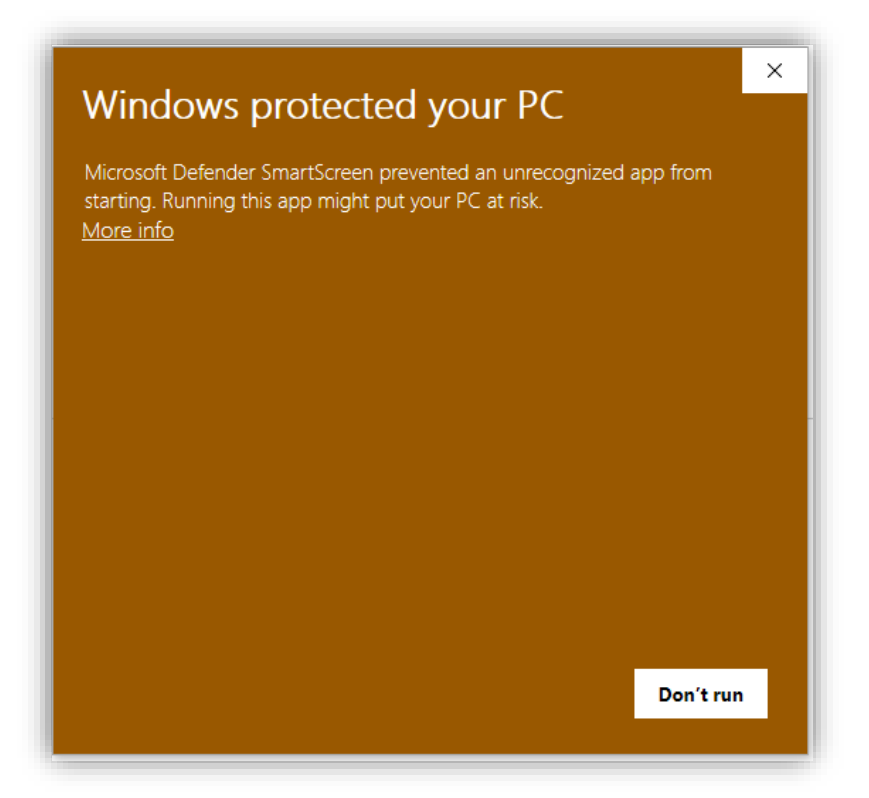

5. Klikk «More info»

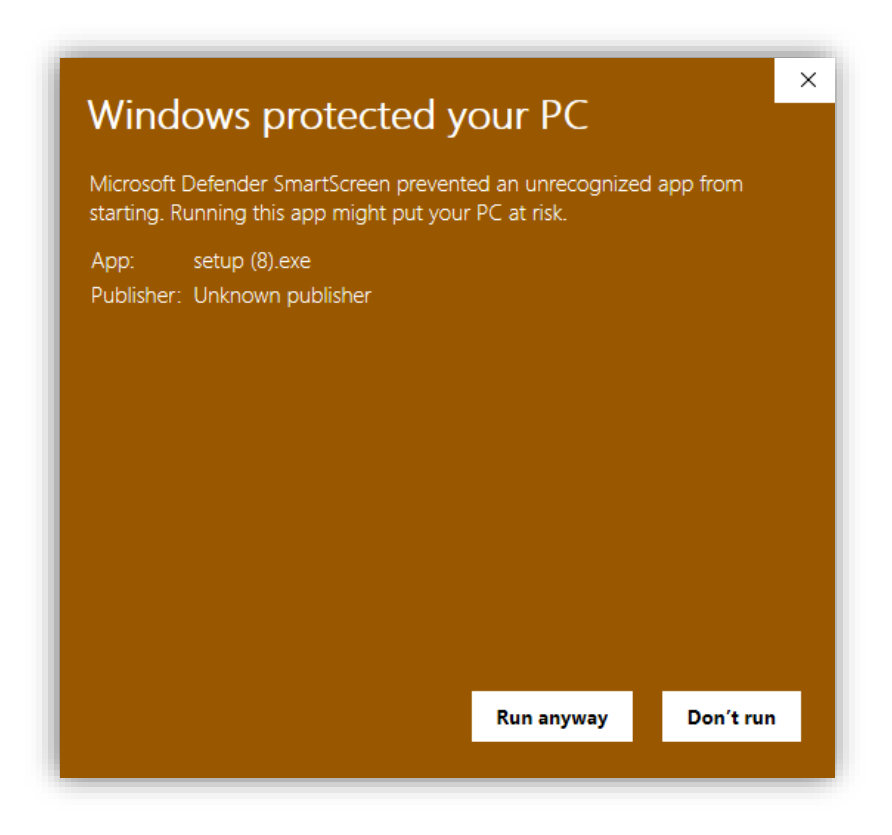

- 6. Klikk «Run anyway»
- 7. Påloggingsbildet vil komme opp og ny versjon er installert 🕲